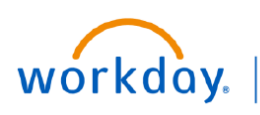

## VUMC BUSINESS EDUCATION

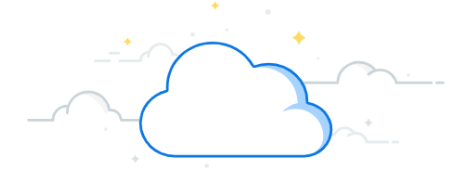

## **Reporting a Life Event**

Life events do not always line up with enrollment periods. If you need to change your coverage because of a birth, death, marriage, divorce, or similar life event, you can update your benefits to better fit your needs.

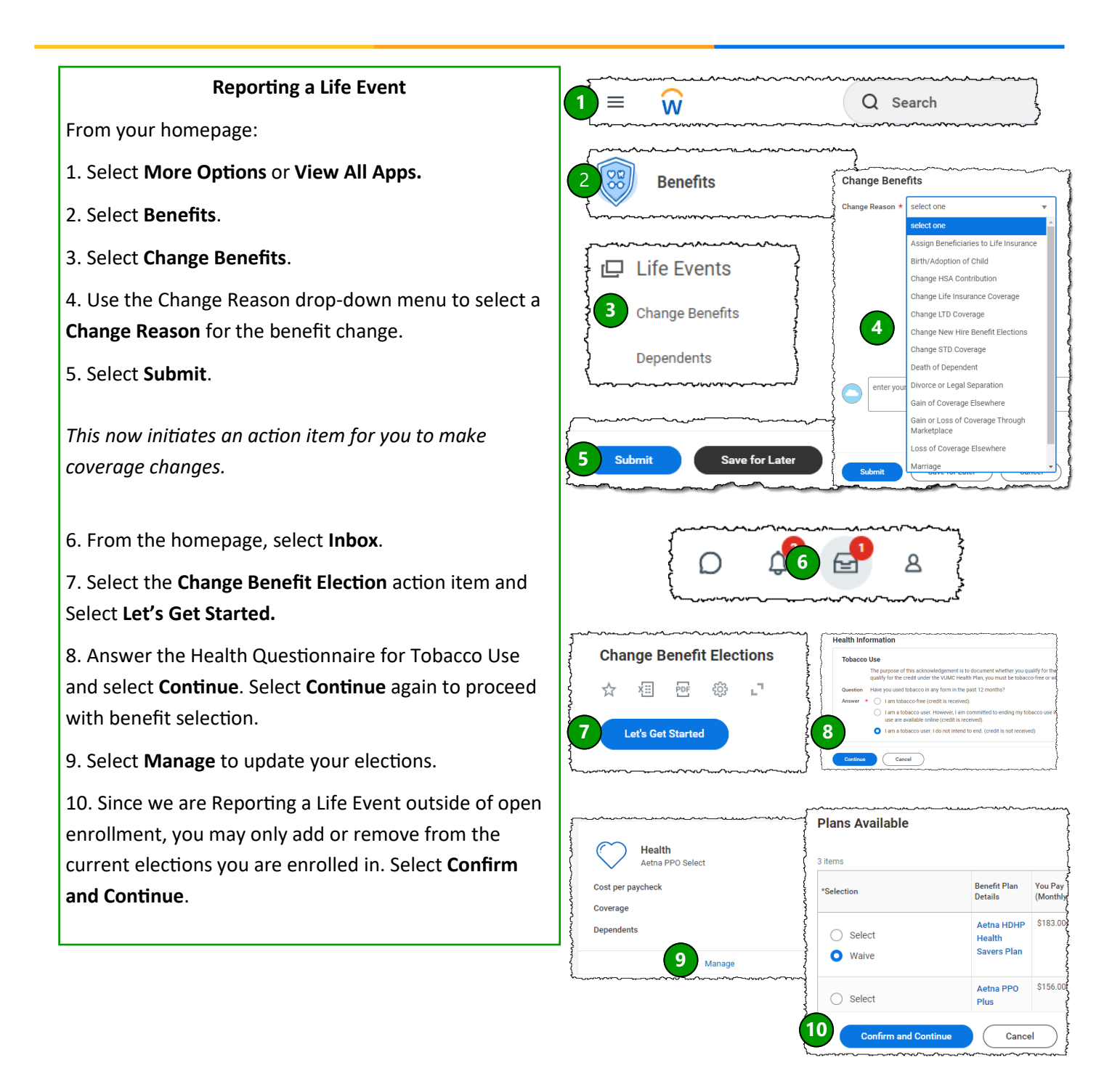

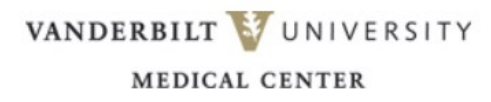

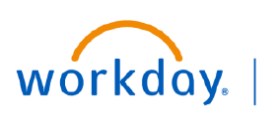

## VUMC BUSINESS EDUCATION

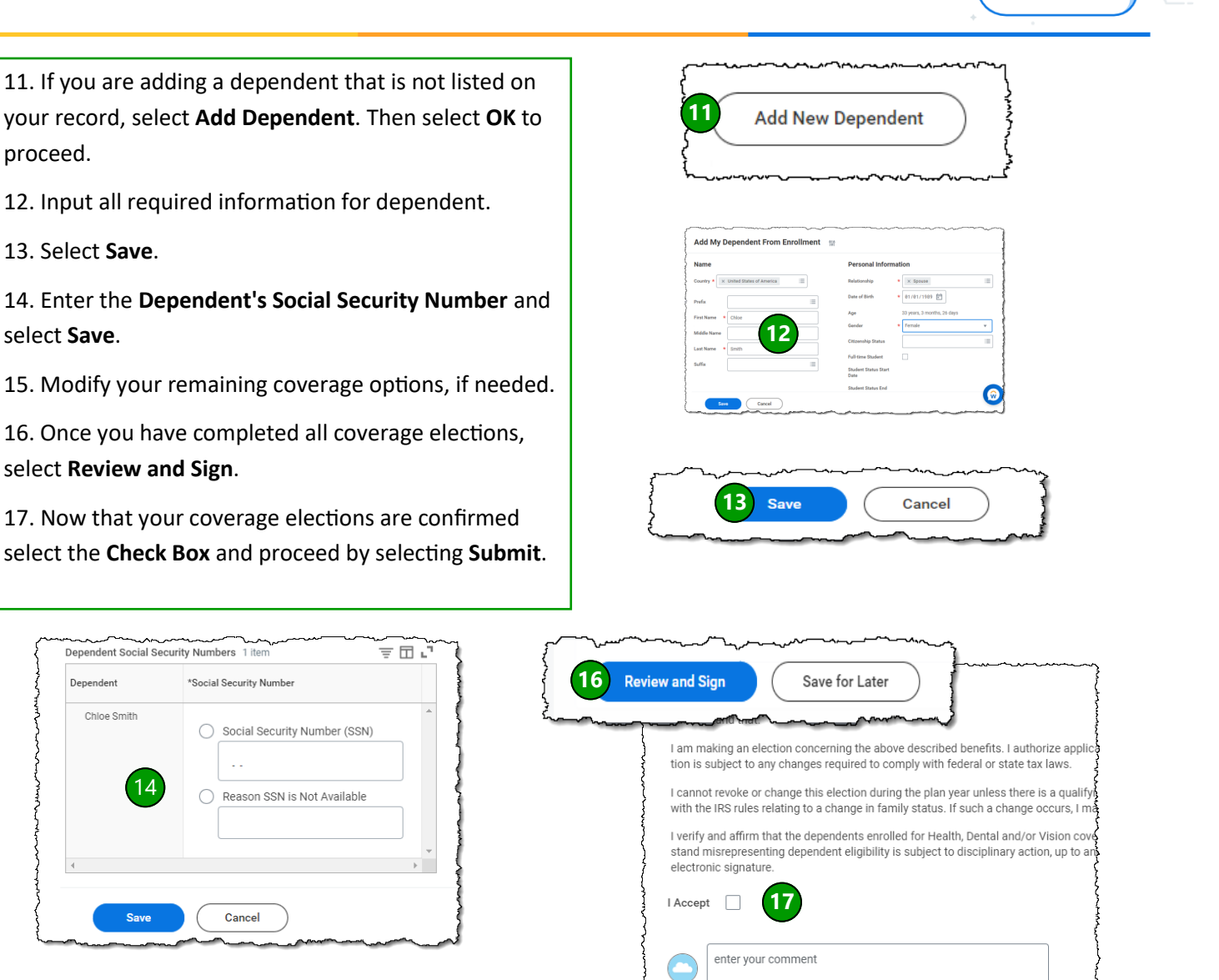

## **QUESTIONS?**

Please email <u>BusinessEducation@vumc.org</u>.

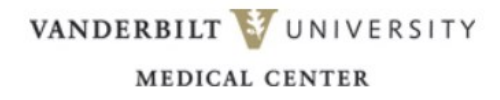

Save for Later

Cancel